## <sup>かんきょう</sup> とやま環境チャレンジ10アプリの 使い方

## もくじ

| 1. ログインしましょう    | ··· 2 |
|-----------------|-------|
| 2. とりくみをえらびましょう | 3     |
| 3. とりくみひょうかをしまし | ょう …6 |
| 4. エコ日記を書きましょう  | …7    |
| 5. アンケートに答えましょう | 8     |
| 6.その他のきのう       | 10    |

-1-

1. ログインしましょう

# たかおか いがい 高岡市以外の小学校の場合 ① アカウントとパスワードを入力しましょう。 ②「ログイン」ボタンをおしましょう。

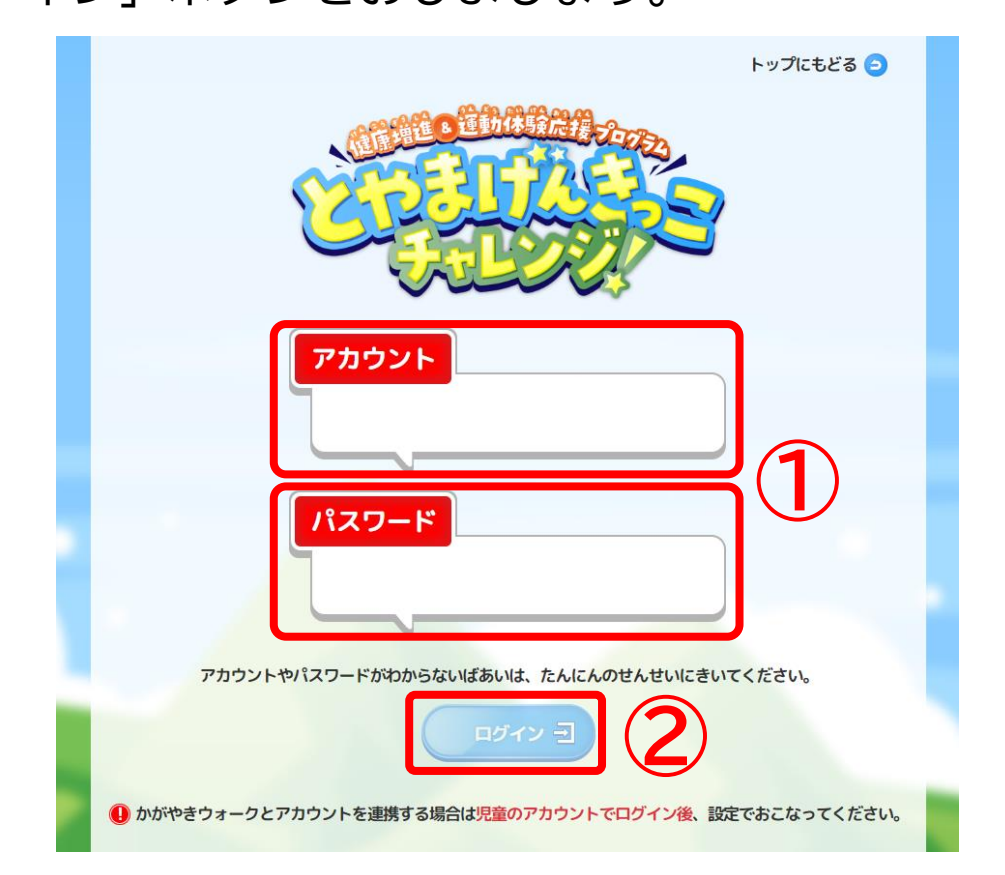

# たかおか ●高岡市の小学校の場合 ① キーを入力しましょう。

②「ログイン」ボタンをおしましょう。

| キーを入れてログインしてください。 |  |
|-------------------|--|
|                   |  |
| <b>ロガイン ヨ</b> 2   |  |
|                   |  |
|                   |  |

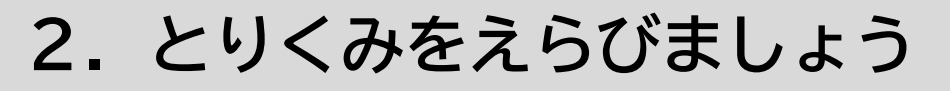

## ●高岡市以外の小学校の場合

<sup>かんきょう</sup> ① 右下の「とやま環境チャレンジ10」をおしましょう。

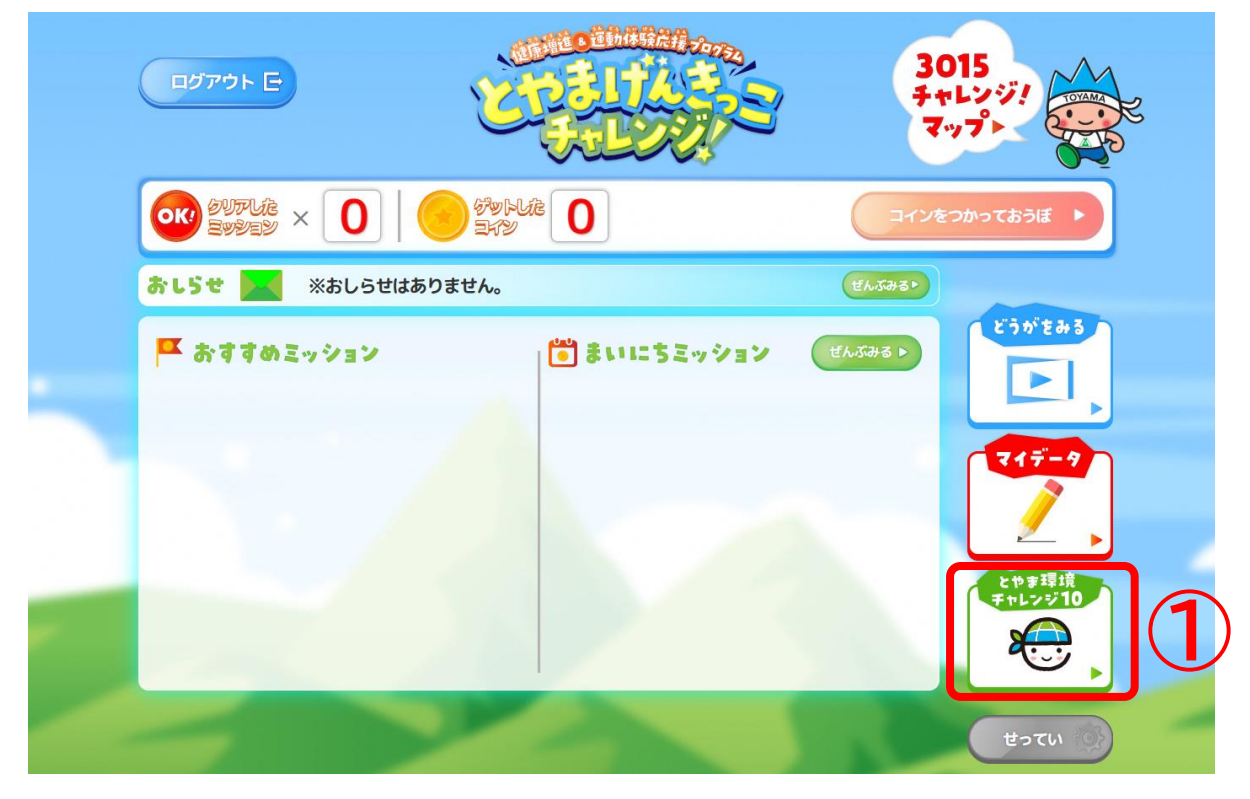

## ●全ての小学校

#### ② 「とりくみをえらぶ」をおしましょう。

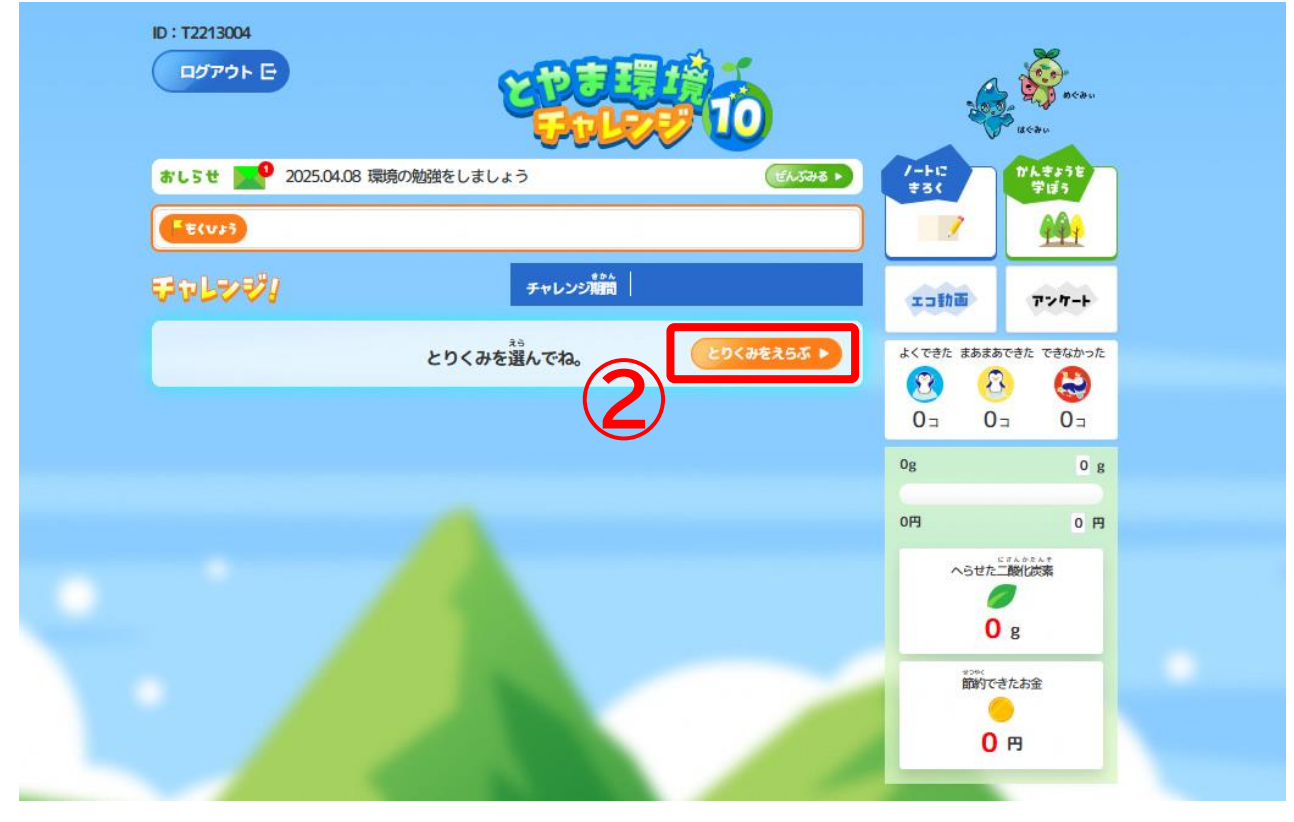

## 2. とりくみをえらびましょう

<sup>もくひょう</sup> ③目標を入力しましょう。 ④1~4週目の始める日を入力しましょう。 ⑤「かならずチャレンジ!」の家族のリーダーを入力しましょう。 (例:自分、お父さん、お母さん、弟)

⑥「えらんでチャレンジ!」の中から6こ以上えらび、家族のリーダーを 入力しましょう。

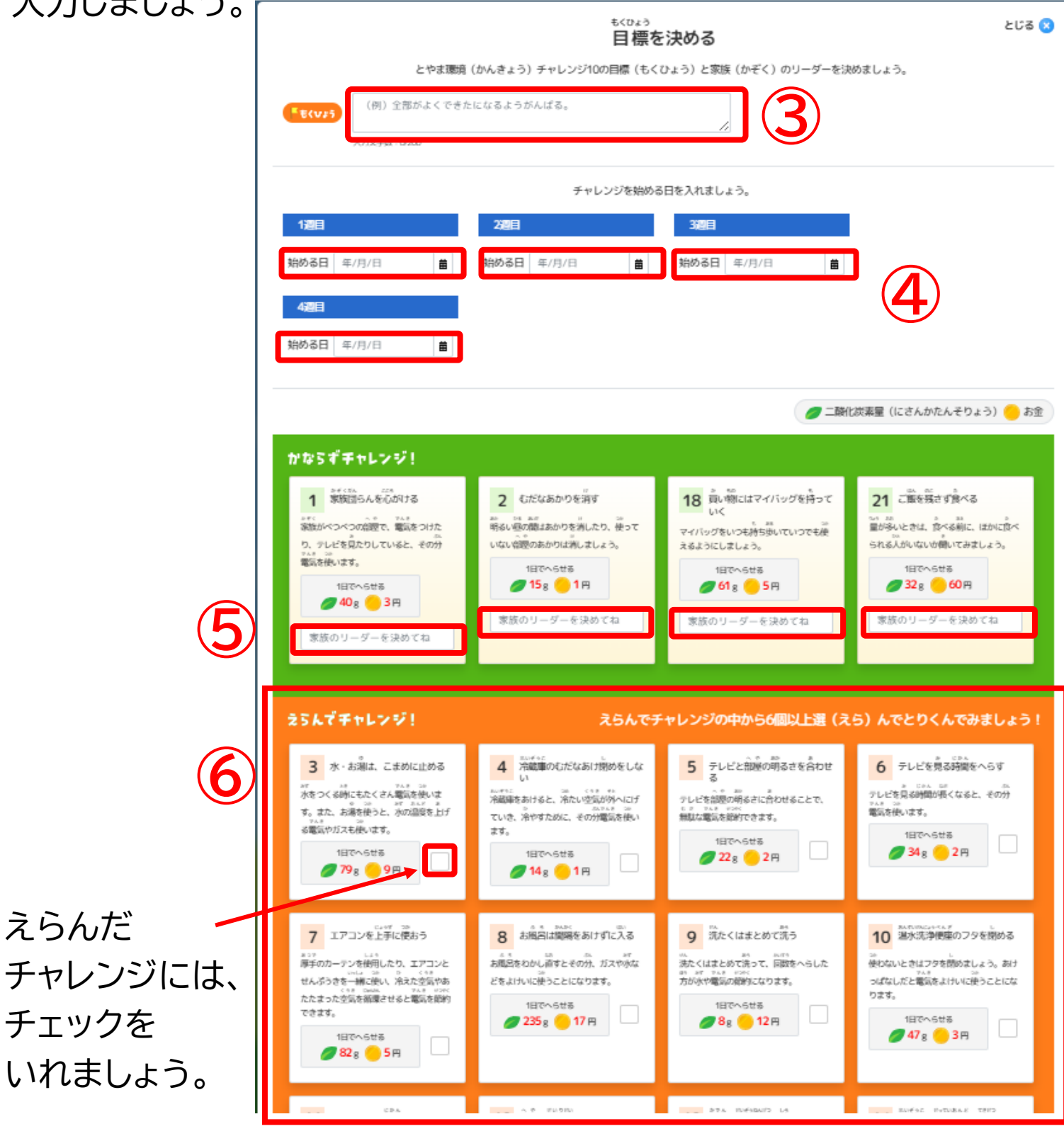

-4-

## 2. とりくみをえらびましょう

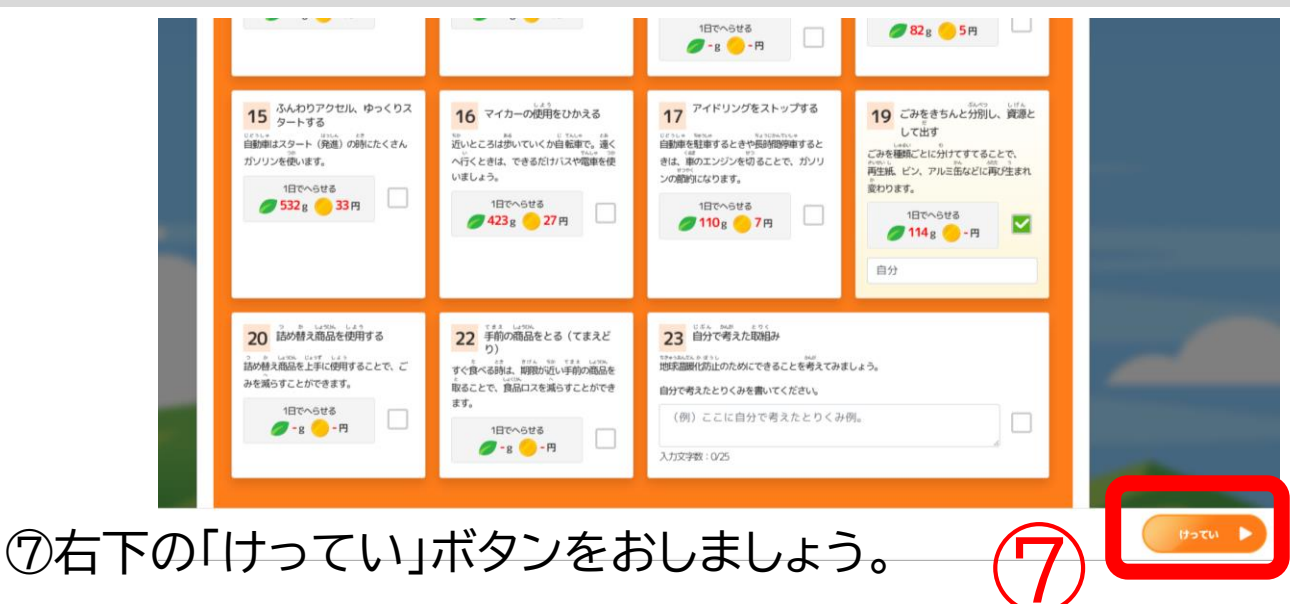

#### 「けってい」ボタンをおすと <sub>ひょうじ</sub> とりくみノートが表示されます。

#### ⑧「もどる」ボタンをおすと <sup>さいしょ</sup> 最初の画面にもどります。

|                                  | 10                            | Ś            | acau                                         |
|----------------------------------|-------------------------------|--------------|----------------------------------------------|
| おしちせ 🔣 2025.04.08 かんきょうのべん       | きょうをしましょう ぜんぶみる ▶             | /-+IC<br>#3( | かんきょうと<br>学ぼう                                |
| <b>「そくいょう</b> 全部がよくできたになるようにがん   | เสร                           |              | 991                                          |
| <b>ジャレンジ</b> /                   | チャレンジ売間 2025.05.16~2025.06.12 | 工工計画         | アンケート                                        |
|                                  | ೭೮<∂をえらぶ ►                    | よくできた まあまあ   | できた できなかった                                   |
| 1         家族団らんを心がける         Go/ | 2 むたなあかりを消す 60/               |              | See 10 a                                     |
| 18 買い物にはマイバッグを持っていく Go/          | 21 ご飯を残さず食べる         Gov      | Og           | 13804 g                                      |
| 3 水・お湯は、こまめに止める G0/              | 4 冷蔵庫のむだなあけ開めをしない Gov         | om           | 2464 円                                       |
| 5 テレビと部屋の明るさを合わせる Go/            | 6 テレビを見る時間をへらす Go/            | ~5th         | - Mili ( ) ( ) ( ) ( ) ( ) ( ) ( ) ( ) ( ) ( |
| 7 エアコンを上手に使おう Go/                | 19 ごみをきちんと分別し、資源として出 60/      | 0            | g                                            |
|                                  |                               | REPORT       | きたお金                                         |
|                                  |                               | 0            | FI                                           |
|                                  |                               |              | _                                            |

| <b>きくひょう</b> 全部がよくでき  | たになるようにがんばる                     | 5                                |                                  |                                  | もくひょうを                                  | 決める            |
|-----------------------|---------------------------------|----------------------------------|----------------------------------|----------------------------------|-----------------------------------------|----------------|
| チャレンジ期間               | 1週目<br>2025.05.16<br>~2025.05.2 | 2週日<br>2025.05.23<br>~2025.05.29 | 3週目<br>2025.05.30<br>~2025.06.05 | 4週目<br>2025.06.06<br>~2025.06.12 | ・もくひょう<br>・チャレンジ期間<br>・とりくみ<br>を決めてください | ₩F,            |
| かならずチャレンジ!            |                                 |                                  |                                  |                                  |                                         |                |
| 1 家族団らんを心がける          | 自分 きろく                          | *3<                              | *3<                              | *34                              | 21(3557                                 |                |
| 2 むだなあかりを消す           | x #3<                           | きろく                              | *3<                              | *3<                              | よくできた まあまあでき                            | きた できなかった      |
| 18 買い物にはマイバッグを<br>ていく | 寺つ 母 きろく 🧳                      | きろく                              | #3<                              | #34                              |                                         | <b>⊗</b><br>0⊐ |
| 21 ご飯を残さず食べる          | 兄 きろく グ                         | きろく                              | 834 /                            | #34                              | Og                                      | 13804 g        |
| えらんでチャレンジ!            |                                 |                                  |                                  |                                  | 0円                                      | 2464 円         |
| 3 水・お湯は、こまめに止め        | かる 自分 きろく 🦯                     | *3<                              | *3<                              | 834                              |                                         | *****<br>化炭素   |
| 4 冷蔵庫のむだなあけ閉める<br>ない  | ٤L 🗴 🛃                          | #3<                              | *3<                              | *34                              | <b>0</b> g                              | :              |
| 5 テレビと部屋の明るさをおせる      | 合わ 毋 きるく 🦯                      | <b>#</b> 3<                      | *3<                              | #3<                              | 節約できた<br>                               | お金             |
| 6 テレビを見る時間をへらす        | す 兄 きろく 🦯                       | きろく                              | *3<                              | #3<                              | 0 円                                     | 3              |
| 7 エアコンを上手に使おう         | 自分 きろく                          | <b>ĕ</b> ð<∮                     | *3<                              | #3<                              |                                         |                |
| 19 ごみをきちんと分別し、うとして出す  | 敬源 自分 きろく                       | *3<                              | *3<                              | #3<                              |                                         |                |
| 586                   |                                 |                                  |                                  |                                  |                                         |                |
| 1週間ごとのふりかえりをエコ日       | 記にかこう かく 🧷                      | <i>t</i> >< <i>∮</i>             | tr< 🧷                            | tr< 🥖                            |                                         |                |

とりくみノート

もどる 😑

 $(\mathbf{8})$ 

-5-

### 3. とりくみをひょうかしましょう

きょうりょく <u>毎週、家族みんなで協力して、とりくみを行いましょう。</u> <sup>しゅうまつ</sup> 週末にその週をふりかえって、それぞれのとりくみをひょうかしましょう。

- ①「とりくみノート」の「きろく」をおしましょう。
- ②「よくできた」「まあまあできた」「できなかった」の中から、

とりくみのひょうかをえらびましょう。

|                           |                                         | ٤                                | :44                              | <del>4</del> /-                  | F                                |                              |                         | もどる                     |
|---------------------------|-----------------------------------------|----------------------------------|----------------------------------|----------------------------------|----------------------------------|------------------------------|-------------------------|-------------------------|
| <b>「もくいょう</b> 全部がよくできた    | になるよ                                    | うにがんばる                           |                                  |                                  |                                  | ŧ                            | ひょうをう                   | ¥ぬる                     |
| チャレンジ期間                   |                                         | 1週日<br>2025.05.16<br>~2025.05.22 | 2週目<br>2025.05.23<br>~2025.05.29 | 3週目<br>2025.05.30<br>~2025.06.05 | 4週目<br>2025.06.06<br>~2025.06.12 | ・もくひ<br>・チャレ<br>・とりく<br>を決めて | ょう<br>ンジ期間<br>み<br>ください |                         |
| かならずチャレンジ!                | 1                                       |                                  | _                                |                                  |                                  |                              | _                       |                         |
| 1 家族団らんを心がける              | 自分                                      | *34                              | #3<                              | きるく                              | *3<                              |                              | 15                      | •                       |
| 2 むだなあかりを消す               | Ŷ                                       | #3<                              | #3<                              | きろく                              | *3<                              | よくできた                        | まあまあできた                 | こ できなかった                |
| 18 買い物にはマイバッグを持っていく       | 9 母                                     | *3<                              | #3<                              | きろく                              | *3<                              | € <u>€</u><br>0⊐             | <u>₹</u><br>0⊐          | <b>€</b><br>0⊐          |
| 21 ご飯を残さず食べる              | 兄                                       | #3<                              | #3<                              | ₹ <b>3</b> <                     | <b>#</b> 3<                      | Og                           |                         | 13804 g                 |
| えらんでチャレンジ!                |                                         |                                  |                                  |                                  |                                  | 0円                           |                         | 2464 🖻                  |
| 3 水・お湯は、こまめに止める           | 5 自分                                    | *3<                              | #3<                              | *3<                              | <b>#</b> 3<                      |                              | へらせた二酸化                 | <sup>≈,,,</sup> *<br>茨素 |
| 4 冷蔵庫のむだなあけ閉めをし<br>ない     | ŶŶ                                      | *3<                              | *3<                              | *3<                              | <b>#</b> 3<                      |                              | <b>0</b> g              |                         |
| 5 テレビと部屋の明るさを合れ<br>せる     | 日日日日日日日日日日日日日日日日日日日日日日日日日日日日日日日日日日日日日日日 | *3<                              | 834 /                            | €3<                              | #3<                              |                              | 節約できたま                  | 金                       |
| 6 テレビを見る時間をへらす            | 兄                                       | *3<                              | #3<                              | €3<                              | #3<                              |                              | 0 円                     |                         |
| 7 エアコンを上手に使おう             | 自分                                      | #3<                              | #3<                              | ₹3<                              | #3<                              |                              |                         |                         |
| 19 ごみをきちんと分別し、資源<br>として出す | 自分                                      | *3<                              | ŧ3<∮                             | #3<                              | #3<                              |                              |                         |                         |
| 5862                      |                                         |                                  |                                  |                                  |                                  |                              |                         |                         |
| 1週間ごとのふりかえりをエコ日記(         | こかこう                                    | tr< 🥖                            | <i>t</i> r< <b>∕</b>             | tr < 🥖                           | tr< 🥖                            |                              |                         |                         |

| 1 家族団らんを心がける              |    | -           |                                                                  |           |                                                                        |                  |
|---------------------------|----|-------------|------------------------------------------------------------------|-----------|------------------------------------------------------------------------|------------------|
|                           | 自分 | 2 83        | </td <td>834</td> <td>とりくみ結果をみる</td> <td></td>                   | 834       | とりくみ結果をみる                                                              |                  |
| 2 むだなあかりを消す               | Ŷ  | <u>8</u> es | </td <td>****</td> <td>よくできた まあまあできた できなかった</td> <td></td>       | ****      | よくできた まあまあできた できなかった                                                   |                  |
| 18 買い物にはマイバッグを持っ<br>ていく   | 毋  | <b>2</b> e3 | < / e3<                                                          | 834       | <ul> <li>23</li> <li>25</li> <li>25</li> <li>4□</li> <li>1□</li> </ul> |                  |
| 21 ご飯を残さず食べる              | 兄  | <b>2</b> e3 | </td <td>2 23&lt;</td> <td>0g 13804 g</td> <td>とりくみたひょうかオスと</td> | 2 23<     | 0g 13804 g                                                             | とりくみたひょうかオスと     |
| えらんでチャレンジ!                |    |             |                                                                  |           | 0円 2464 円                                                              | とりくのそしょうかりると、    |
| 3 水・お湯は、こまめに止める           | 自分 |             | </td <td>****</td> <td>くらせた二酸化炭素</td> <td>とうへのとべうとにの並べ、</td>     | ****      | くらせた二酸化炭素                                                              | とうへのとべうとにの並べ、    |
| 4 冷蔵庫のむだなあけ閉めをし<br>ない     | Ŷ  |             | </td <td>*****</td> <td>2,759 g</td> <td>✓ 二酸化炭素の量が分かります。</td>   | *****     | 2,759 g                                                                | ✓ 二酸化炭素の量が分かります。 |
| 5 テレビと部屋の明るさを合わ<br>せる     | 母  |             | #3<</td <td>*****</td> <td>節約できたお金</td> <td></td>                | *****     | 節約できたお金                                                                |                  |
| 6 テレビを見る時間をへらす            | 兄  | <b>e</b> 3  | </td <td>* * * * /</td> <td>558 🖻</td> <td></td>                 | * * * * / | 558 🖻                                                                  |                  |
| 7 エアコンを上手に使おう             | 自分 | <b>?</b> #3 | esc</td <td>* *3&lt;</td> <td></td> <td></td>                    | * *3<     |                                                                        |                  |
| 19 ごみをきちんと分別し、資源<br>として出す | 自分 | <b>2</b> #3 | </td <td>* #3&lt;</td> <td></td> <td></td>                       | * #3<     |                                                                        |                  |

## 4. エコ日記を書きましょう

#### 1週間のとりくみがおわったら、「エコ日記」をかきましょう。

①エコ日記の「かく」をおしましょう。
 ②本文に1週間のふりかえりを入力しましょう。
 ③「けってい」をおしましょう。

|            |                                               |      | 2                                | :44                              | <del>4</del> /-                  | F                                |                              |                             | ບເຈ            |      |
|------------|-----------------------------------------------|------|----------------------------------|----------------------------------|----------------------------------|----------------------------------|------------------------------|-----------------------------|----------------|------|
| C          | きくひょう 全部がよくできた(                               | こなるよ | うにがんばる                           |                                  |                                  |                                  | ŧ                            | くひょうを                       | 決める            |      |
|            | チャレンジ期間                                       |      | 1週目<br>2025.05.16<br>~2025.05.22 | 2週目<br>2025.05.23<br>~2025.05.29 | 3週目<br>2025.05.30<br>~2025.06.05 | 4週目<br>2025.06.06<br>~2025.06.12 | ・もくひ<br>・チャレ<br>・とりく<br>を決めて | ♪ょっ<br>>ンジ期間<br>↓み<br>こください | ÷              |      |
| ħ          | ならずチャレンジ!                                     |      |                                  |                                  |                                  |                                  |                              |                             | •              |      |
| 1          | 家族団らんを心がける                                    | 自分   | 2                                | *3<                              | *3<                              | \$3<                             | 24(3                         | み 4言 栄<br>み る               | <u>id</u>      |      |
| 2          | ! むだなあかりを消す                                   | Ŷ    | 8                                | ₹3<                              | *3<                              | #3<                              | よくできた                        | き まあまあでき                    | た できなかった       |      |
| 18         | 8 買い物にはマイバッグを持っ<br>ていく                        | 母    | 2                                | \$3<                             | \$3<                             | \$3<                             | <u>3</u><br>5⊐               | <u>₹</u><br>4⊐              | <b>⊗</b><br>1⊐ |      |
| 2'         | 1 ご飯を残さず食べる                                   | 兄    | 2                                | *3<                              | #3<                              | \$3<                             | Og                           |                             | 13804 g        |      |
| ž          | ちんでチャレンジ!                                     |      |                                  |                                  |                                  |                                  | 0円                           |                             | 2464 🖽         |      |
| 3          | 水・お湯は、こまめに止める                                 | 自分   | 8                                | *3<                              | *3<                              | ±3<                              |                              | へらせた二酸                      | ▶ * ^ *<br>化炭素 |      |
| 4          | <ul> <li>冷蔵庫のむだなあけ閉めをし</li> <li>ない</li> </ul> | Ŷ    | 2                                | *3<                              | *3<                              | #3<                              |                              | 2,759                       | g              |      |
| 5          | テレビと部屋の明るさを合わ<br>せる                           | 母    | 8                                | *3<                              | €3<                              | ±3<                              |                              | 節約できた。                      | お金             |      |
| 6          | テレビを見る時間をへらす                                  | 兄    |                                  | *3<                              | <b>#</b> 3<                      | ±3<                              |                              | 558                         | Ħ              |      |
| 7          | エアコンを上手に使おう                                   | 自分   | 2                                | *3<                              | #3<                              | *3<                              |                              |                             |                |      |
| 19         | 9 ごみをきちんと分別し、資源<br>として出す                      | 自分   | <b>(2)</b>                       | *3<                              | *3<                              | *3<                              |                              |                             |                |      |
| I          |                                               | 1)   |                                  |                                  |                                  |                                  |                              |                             |                |      |
| 1週         | 間ごとのふりかえりをエコ日記に                               | かこう  | tr< 🥖                            | <i>t</i> r< <i>∮</i>             | tr< 🥖                            | tr< 🧷                            |                              |                             |                |      |
| <b>E</b> : | コ日記を書                                         | <    |                                  | 5                                |                                  | ¢                                | なおす<br>1週目                   | )                           | <b>2025</b> 年  | 112  |
| が長;        | かった。                                          |      |                                  | ו                                |                                  |                                  | テレビを見<br>ばる!                 | る時間が長                       | かった。来遁         | 馴は、へ |
| よう         |                                               |      |                                  |                                  |                                  |                                  |                              |                             |                |      |
| 0          |                                               |      |                                  |                                  |                                  |                                  |                              |                             |                |      |
| e          | ※本文を書いたら押せるよ                                  | U    | 5761                             |                                  |                                  |                                  |                              | (                           |                |      |

## 5. アンケートに答えましょう

①「アンケート」をおしましょう。
 ②「じどうの方はこちら」をおしましょう。
 ③「保護者の方はこちら」は、おうちの人に答えてもらいましょう。

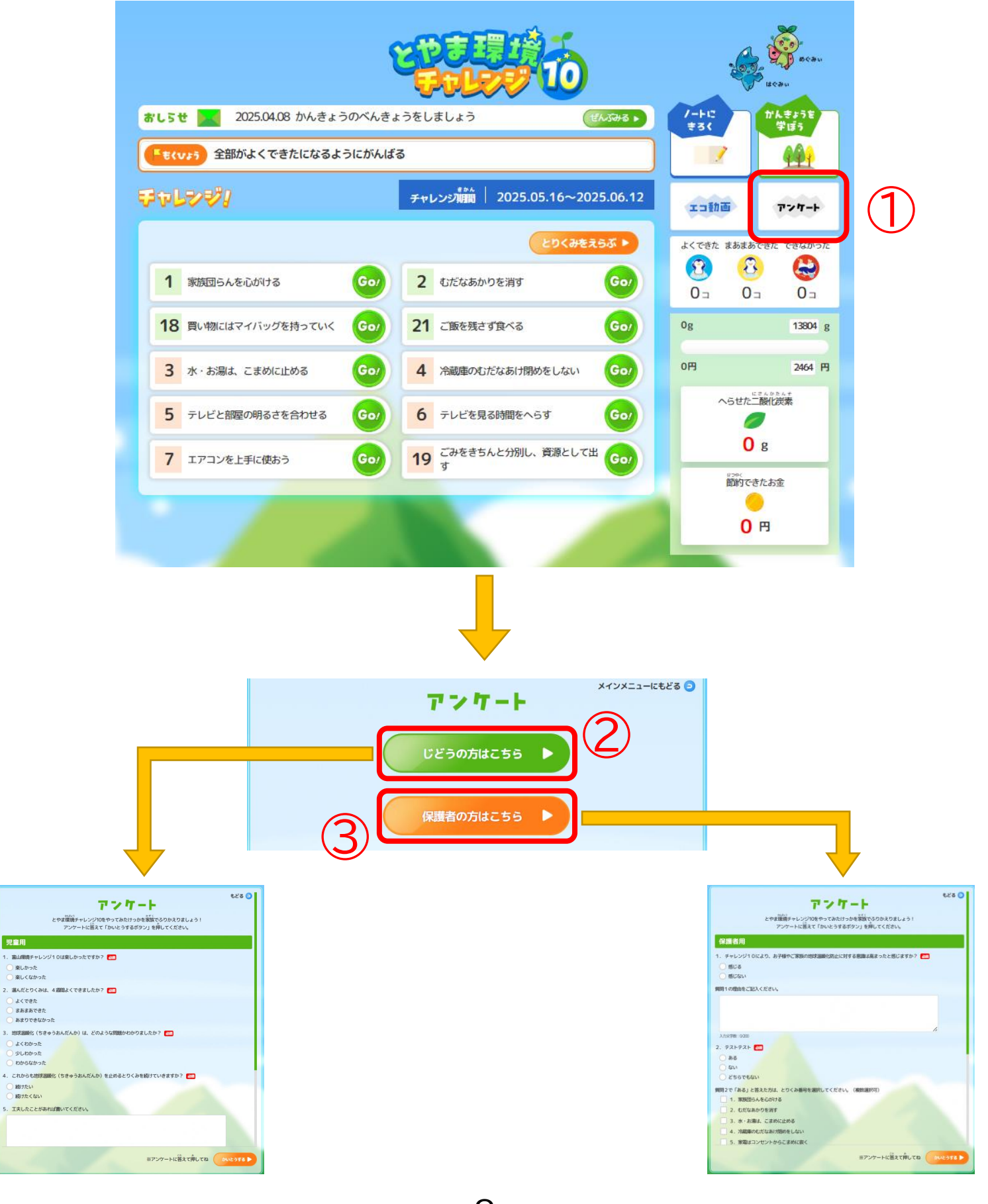

-8-

## 5. アンケートに答えましょう

## ④アンケートに答えましょう。⑤入力が終わったら、「かいとうする」をおしましょう。

| アンワート<br>*****<br>とやま環境チャレンジ10をやってみたけっかを家族でふりかえりましょう!<br>アンケートに答えて「かいとうするボタン」を押してください。                               | ಕಿ. ව  |
|----------------------------------------------------------------------------------------------------|--------|
| 児童用<br>1.富山環境チャレンジ10は楽しかったですか? 🎯                                                                                     |        |
| <ul> <li>         楽しかった         <ul> <li>             楽しくなかった         </li> </ul> </li> </ul>                        |        |
| <ul> <li>2. 選んだとりくみは、4週間よくできましたか? ※</li> <li>よくできた</li> <li>まあまあできた</li> <li>あまりできなかった</li> </ul>                    |        |
| <ul> <li>3. 地球温暖化(ちきゅうおんだんか)は、どのような問題かわかりましたか? (2000)</li> <li>ふくわかった</li> <li>少しわかった</li> <li>かからたかった</li> </ul>    | 4      |
| <ul> <li>● わからなかうた</li> <li>4. これからも地球温暖化(ちきゅうおんだんか)を止めるとりくみを続けていきますか? </li> <li>○ 続けたい</li> <li>○ 続けたくない</li> </ul> |        |
| 5. 工夫したことがあれば書いてください。                                                                                                |        |
| ※アンケートに答えて押してね                                                                                                    | かいとうする |

## 5. その他のきのう

#### <u>いろいろなきのうをさわってみましょう。</u>

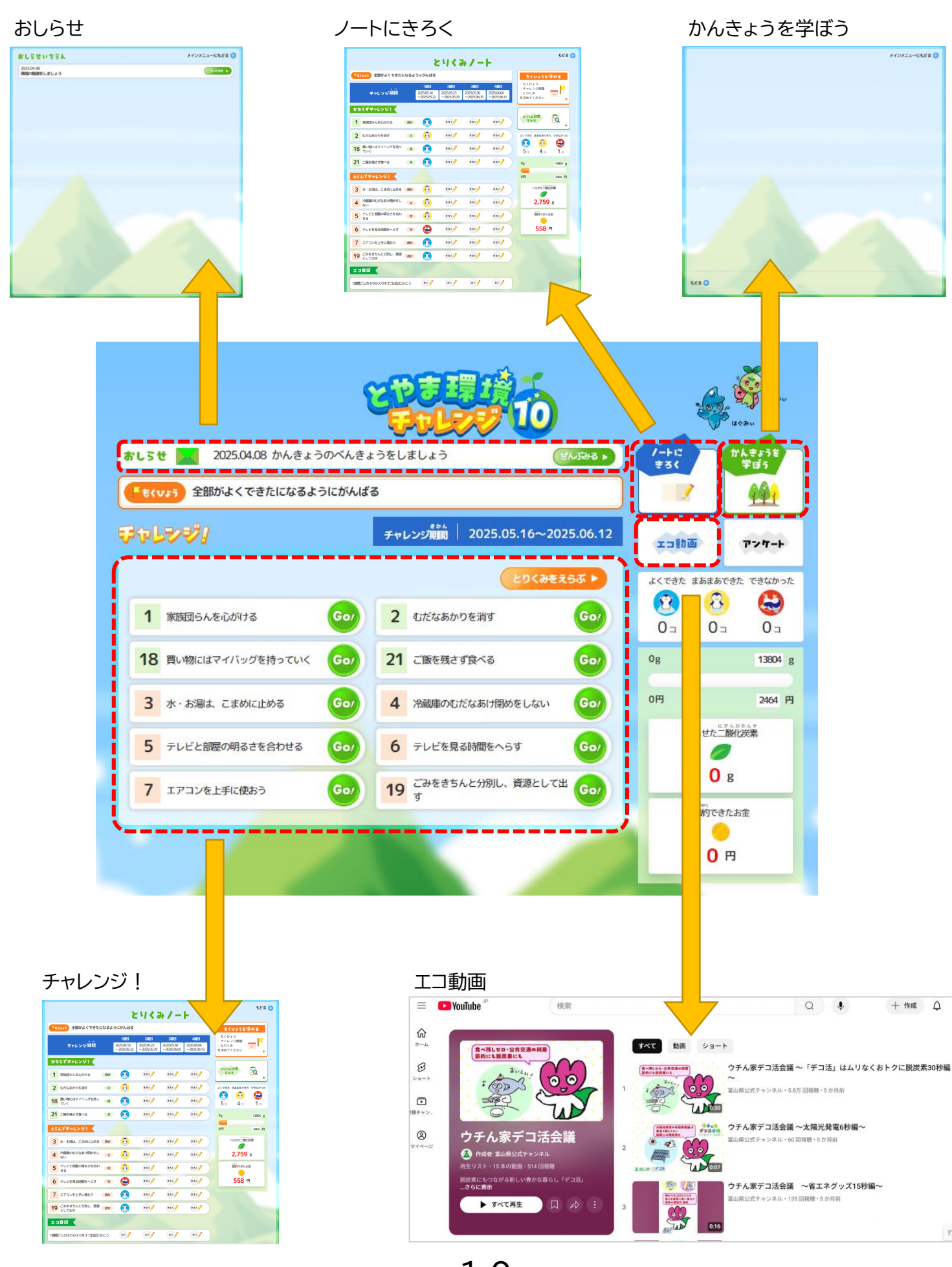

-10-